# Migreren van niet-geïntegreerd naar geïntegreerd intelligent CPP

## Inhoud

Inleiding Voorwaarden Vereisten Gebruikte componenten Configureren Configuraties Verifiëren Problemen oplossen Scenario 1: Het Auditrapport van het aantal heeft fouten Scenario 2: Alle locaties zijn niet volledig gemigreerd Scenario 3: Fout in controleverslag van het nummer

# Inleiding

Dit document beschrijft het migratieproces van niet-geïntegreerd naar geïntegreerd CCP Public Switched Telephone Network (PSTN) voor carriers die IntelePeer gebruiken.

# Voorwaarden

## Vereisten

Cisco raadt kennis van de volgende onderwerpen aan:

- Cloud Connected Provider (CCP) Intelligent niet-geïntegreerd
- Beheer van Control Hub voor Webex-bellenorganisatie
- HTTP Archive (HAR) voor een logbestand van interacties met webbrowsers

#### Gebruikte componenten

De informatie in dit document is gebaseerd op de apparaten in een specifieke laboratoriumomgeving. Alle apparaten die in dit document worden beschreven, hadden een opgeschoonde (standaard)configuratie. Als uw netwerk live is, moet u zorgen dat u de potentiële impact van elke opdracht begrijpt.

# Configureren

## Configuraties

Stap 1. Als u een niet-geïntegreerde intelligente locatie hebt geconfigureerd, wordt het menu

Roepen > PSTN weergegeven. Bij Calling > PSTN wordt een migratiebanner weergegeven als: Niet-geïntegreerd naar geïntegreerde CPP-migratie, Actie vereist om de migratie te voltooien, Doorgaan.

• Klik op Doorgaan en vervolgens op Actie om de migratie te voltooien.

| Overview     Getting Started Guide     Alerts center     Montroave all Analytics     Troubleshooting | Calling Numbers Departments Loca Non-Integrated to Integrated CCP migr | ations Call Routing Features [ | PSTN Service Settings | s Client Settings |             | BA .                        |             | ~ |
|----------------------------------------------------------------------------------------------------|------------------------------------------------------------------------|--------------------------------|-----------------------|-------------------|-------------|-----------------------------|-------------|---|
| Reports                                                                                              | Order ID                                                               | Order Date                     |                       | Location          | Type        | Carrier                     | Status      |   |
| MANAGEMENT                                                                                           | △ 395565                                                               | 07/19/2022 10:41               | 16 AM GMT             | INT CCP CA        | New Numbers | IntelePeer (ATS integrated) | Provisioned |   |
| 음 Users                                                                                              | △ 395451                                                               | 07/13/2022 01:40               | 26 PM GMT             | Int CCP 2         | New Numbers | IntelePeer (ATS integrated) | Provisioned |   |
| 85 Workspaces                                                                                        | △ 395447                                                               | 07/13/2022 12:42               | 54 PM GMT             | Int CCP           | New Numbers | IntelePeer (ATS integrated) | Provisioned |   |
| Devices Apps Account Organization Settings                                                           |                                                                        |                                |                       |                   |             |                             |             |   |
| services                                                                                             |                                                                        |                                |                       |                   |             |                             |             |   |
| Opdates & Migrations     Messaoing                                                                   |                                                                        |                                |                       |                   |             |                             |             |   |
| Meeting                                                                                              |                                                                        |                                |                       |                   |             |                             |             |   |
| % Calling                                                                                            |                                                                        |                                |                       |                   |             |                             |             |   |
| Connected UC                                                                                         |                                                                        |                                |                       |                   |             |                             |             |   |
| A Mobil                                                                                              |                                                                        |                                |                       |                   |             |                             |             |   |
| Atlas_Test_ccpmigration3_AS                                                                          |                                                                        |                                |                       |                   |             |                             |             |   |

Stap 2. Het auditverslag Number bevat drie tabbladen: 1. Nummers niet beschikbaar bij drager, 2. Nummers niet beschikbaar in WXC en 3. Configuratie komt niet overeen.

• Klik op **de** knop **Analyseren en verder** gaan als er op geen van deze tabbladen fouten worden weergegeven.

| Non-Integrated CCP to Integrated CCP | migration                                                                 |                                                                                   |                                                                                                    |                           |                           |                 | vidcasť                  |
|--------------------------------------|---------------------------------------------------------------------------|-----------------------------------------------------------------------------------|----------------------------------------------------------------------------------------------------|---------------------------|---------------------------|-----------------|--------------------------|
|                                      |                                                                           | (1)<br>Number audit report                                                        | 2<br>Confirmation                                                                                                    | 3<br>Contract Information | (4)<br>Location Migration |                 |                          |
|                                      | Number audit<br>Generated on 7/20.<br>How to resolve<br>Numbers not avail | report<br>I2022 at 1:50:32 PM<br>the errors?<br>able with carrier Numbers not avi | ilable in WXC Configuration mi<br>Configuration mi<br>Configuration mi<br>Configuration mi<br>No<br>Yayi All numbers are sy | smatch                    |                           | Re-run report V |                          |
|                                      |                                                                           |                                                                                   |                                                                                                    |                           |                           |                 | Analyze and move forward |

Stap 3. Op de pagina Confirmation kunt u de migratie starten van de locaties die nietgeïntegreerde intelligentie zijn.

- Klik op Ik heb gelezen en aanvaard om de migratie te starten.
- Klik op de knop Start Migratie.

| Non-Integrated CCP to Integrated CC | P migration                                                         |                          |                                                                                                    |                                                                                                    |                                                                                                    | vidcasť         |
|-------------------------------------|---------------------------------------------------------------------|--------------------------|----------------------------------------------------------------------------------------------------|----------------------------------------------------------------------------------------------------|----------------------------------------------------------------------------------------------------|-----------------|
|                                     |                                                                     | 1<br>Number audit report | (2)<br>Confirmation                                                                                                    | (3)<br>Contract Information                                                                                                    | (4)<br>Location Migration                                                                                                    |                 |
|                                     | Confirmation<br>Location List (2)<br>Non-Int CCP<br>Non-Int CCP CA. |                          | Do you want to migrat<br>integrated)?<br>If you choose to migrate:<br>• All locations with connec<br>• You can't add, delete, m<br>• Once migration is compl<br>creating or editing a loca<br>• The migration can't be st | e all Intelepeer (ATS non-integr<br>tion type Intelepeer (ATS non-integr<br>we numbers or modify the PSTN cor<br>ste, you won't find the option for con<br>tion.<br>opped while in progress.<br>o start the migration. | egrated) locations to IntelePeer (ATS<br>rated) will be in transition for the migration.<br>Infiguration while a location is in transition.<br>Inaction type Intelepeer (ATS non-integrated) w | nie             |
|                                     |                                                                     |                          |                                                                                                    |                                                                                                    |                                                                                                    | Start migration |

Stap 4. De pagina Contactinformatie wordt vooraf ingevuld.

• Klik op Next (Volgende).

| Non-Integrated CCP to Integrated CCP migration | lon                                                                                                    |                      |                           |                           | vidcasť |
|------------------------------------------------|----------------------------------------------------------------------------------------------------|----------------------|---------------------------|---------------------------|---------|
|                                                | Number audit report                                                                                                    | Confirmation         | 3<br>Contract Information | (d)<br>Location Migration |         |
| Prr<br>Co<br>Fir<br>La<br>En<br>Go<br>Ba       | Contract Information<br>rovide information of the person who will sign the legal<br>company Name<br>Atlan_Test_copnigration3_AS<br>rst Name<br>Adam<br>ast Name<br>Smith<br>mail Address<br>adampamith8+701@gmail.com<br>confirm Email Address<br>adampamith8+701@gmail.com | contract with Cisco. |                           |                           |         |
|                                                |                                                                                                    |                      |                           |                           |         |

Next

Stap 5. Op de pagina Location Migration staan de niet-geïntegreerde Intelligente locaties.

- a. Selecteer de eerste locatie als u meer dan 1 locatie wilt.
- b. Klik op Adres valideren.
- c. Pas indien nodig het voorgestelde adres toe.
- d. Klik op Nu migreren.
- e. De migratiestatus wordt als Klaar weergegeven.

| Non-Integrated CCP to Integrated CCP | migration                           |                                    |                                    |                                  |                                                    |                    | vidcast |
|--------------------------------------|-------------------------------------|------------------------------------|------------------------------------|----------------------------------|----------------------------------------------------|--------------------|---------|
|                                      |                                     | 1<br>Number audit report           | Confirmation                       | 3<br>Contract Information        | (d)<br>Location Migration                          |                    |         |
|                                      |                                     |                                    | Soften Hausser                     |                                  | Location ingenion                                  |                    |         |
|                                      | In case of emergency,<br>migration. | our local emergency responders use | this address to locate the caller. | You must add and validate an eme | ergency service address for each location          | on to complete the |         |
|                                      | Locations (2)                       |                                    | Non-Int CCP                        |                                  |                                                    |                    |         |
|                                      | Non-Int CCP                         |                                    | Address *                          | CORGE BUSH X                     |                                                    |                    |         |
|                                      | Non-Int CCP CA                      |                                    | Street address line 2 (            | optional)                        |                                                    |                    |         |
|                                      |                                     |                                    | City/Town *                        |                                  |                                                    |                    |         |
|                                      |                                     |                                    | RICHARDSON                         | ×                                |                                                    |                    |         |
|                                      |                                     |                                    | State/Province/Region *            | ×                                |                                                    |                    |         |
|                                      |                                     |                                    | Zip/Postal code *                  |                                  |                                                    |                    |         |
|                                      |                                     |                                    | 75082                              | ×                                |                                                    |                    |         |
|                                      |                                     |                                    | Country/Region                     | ica 🗸                            |                                                    |                    |         |
|                                      |                                     |                                    | Validate Address                   | Migrate Now                      |                                                    |                    |         |
|                                      |                                     |                                    |                                    |                                  |                                                    |                    |         |
|                                      |                                     |                                    |                                    |                                  |                                                    |                    | Close   |
|                                      |                                     |                                    |                                    |                                  |                                                    |                    |         |
| Non-Integrated CCP to Integrated CCP | migration                           |                                    |                                    |                                  |                                                    |                    | vidcasť |
|                                      |                                     | 0                                  | ۵                                  | 3                                |                                                    |                    | Hacast  |
|                                      |                                     | Number audit report                | Confirmation                       | Contract Information             | Location Migration                                 |                    |         |
|                                      |                                     |                                    |                                    |                                  |                                                    |                    |         |
|                                      | migration.                          |                                    |                                    |                                  |                                                    |                    |         |
|                                      | Locations (2)                       |                                    | Non-Int CCP                        |                                  |                                                    |                    |         |
|                                      | Non-Int CCP                         |                                    | 2300 E PRESIDENT GE                | ORGE BUSH ×                      | Suggested Address                                  | addeese            |         |
|                                      | NUP III COP CA                      |                                    | Street address line 2 (c           | optional)                        | Did you mean:                                      | address.           |         |
|                                      |                                     |                                    | City/Town *                        |                                  | 2300 E PRESIDENT GEORGE BUS<br>RICHARDSON          | H HWY              |         |
|                                      |                                     |                                    | RICHARDSON                         | ×                                | 75082                                              |                    |         |
|                                      |                                     |                                    | TX                                 | ×                                | Apply                                              |                    |         |
|                                      |                                     |                                    | Zip/Postal code *                  |                                  |                                                    |                    |         |
|                                      |                                     |                                    | 75082                              | ×                                |                                                    |                    |         |
|                                      |                                     |                                    | United States of Ameri             | ca 🗸                             |                                                    |                    |         |
|                                      |                                     |                                    | Validate Address                   | Migrate Now                      |                                                    |                    |         |
|                                      |                                     |                                    |                                    |                                  |                                                    |                    |         |
|                                      |                                     |                                    |                                    |                                  |                                                    |                    | Class   |
|                                      |                                     |                                    |                                    |                                  |                                                    |                    | Close   |
| Non-latence d CCD L 11               | minesting                           |                                    |                                    |                                  |                                                    |                    |         |
| Non-Integrated CCP to integrated CCP | migration                           |                                    |                                    |                                  |                                                    | _                  | vidcasť |
|                                      |                                     | Number audit report                | Confirmation                       | 3<br>Contract Information        | (4)<br>Location Migration                          |                    |         |
|                                      |                                     |                                    |                                    |                                  |                                                    |                    |         |
|                                      | migration.                          |                                    |                                    |                                  |                                                    |                    |         |
|                                      | Locations (2)                       |                                    | Non-Int CCP                        |                                  |                                                    |                    |         |
|                                      | Non-Int CCP                         |                                    | Address *                          | ADDE BUISH                       | Suggested Address                                  |                    |         |
|                                      | Non-Int CCP CA                      |                                    | Street address line 2 (o           | ntional)                         | We couldn't validate your entered<br>Did you mean: | address.           |         |
|                                      |                                     |                                    | City/Town*                         |                                  | 2300 E PRESIDENT GEORGE BUSH                       | HWY                |         |
|                                      |                                     |                                    | RICHARDSON                         | ×                                | 75082                                              |                    |         |
|                                      |                                     |                                    | State/Province/Region *            | ×                                | Apply                                              |                    |         |
|                                      |                                     |                                    | Zip/Postal code *                  |                                  |                                                    |                    |         |
|                                      |                                     |                                    | 75082                              | ×                                |                                                    |                    |         |
|                                      |                                     |                                    | Country/Region                     | a v                              |                                                    |                    | •       |
|                                      |                                     |                                    | Validate Address                   | Algrate Now                      |                                                    |                    |         |
|                                      |                                     |                                    |                                    |                                  |                                                    |                    |         |
|                                      |                                     |                                    |                                    |                                  |                                                    |                    |         |

| Image: Defendence     Image: Defendence     Image: Defendence <th>Non-Integrated CCP to Integrated CCP n</th> <th>nigration</th> <th></th> <th></th> <th></th> <th></th> <th></th> <th>vidcasť</th> | Non-Integrated CCP to Integrated CCP n | nigration                                                                                                    |                                                  |                                                                                                    |                                                                             |                                       |                 | vidcasť |
|----------------------------------------------------------------------------------------------------|----------------------------------------|----------------------------------------------------------------------------------------------------|--------------------------------------------------|----------------------------------------------------------------------------------------------------|-----------------------------------------------------------------------------|---------------------------------------|-----------------|---------|
| Emergency Service Address In case of emergency, your local emergency responders use this address to locate the caller. You must add and validate an emergency service address for each location to complete the more service address for each location to complete the Migration status : Compare Saved Emergency Service Address Saved Emergency Service Address 200 E PRESIDENT GEORGE BUSH HWY RDHARDSON 75082                                                                                                    |                                        |                                                                                                    | Number audit report                              | Confirmation                                                                                                    | 3<br>Contract Information                                                   | (4)<br>Location Migration             |                 |         |
|                                                                                                    |                                        | Emergency Servi<br>In case of emergency, ye<br>migration.<br>Locations (2)<br>© Non-Int CCP<br>Non-Int CCP CA | ice Address<br>our local emergency responders us | e this address to locate the caller. Y<br>Non-Int CCP<br>Migration status : Comp<br>Saved Emergency Serv<br>2300 E PRESIDENT GER<br>RICHARDSON<br>75082 | fou must add and validate an emergen<br>eee<br>ice Address<br>ORGE BUSH HWY | ncy service address for each location | to complete the |         |

Stap 6. Herhaal Stap 5 a-e voor elke niet-geïntegreerde Intelligent-locatie die overblijft.

Stap 7. Klik op Sluiten nadat alle locaties zijn gemigreerd naar Geïntegreerde Intel Peer.

| Non-Integrated CCP to Integrated CCP m | nigration                                                                                                    |                                                                                                    |                                                                          |                                       |                 | vidcasť |
|----------------------------------------|----------------------------------------------------------------------------------------------------|----------------------------------------------------------------------------------------------------|--------------------------------------------------------------------------|---------------------------------------|-----------------|---------|
|                                        | Number audit re                                                                                                    | port Confirmation                                                                                                    | 3<br>Contract Information                                                | (4)<br>Location Migration             |                 |         |
|                                        | Emergency Service Address In case of emergency, your local emergency migration. Locations (2)  O Non-Int CCP  Non-Int CCP CA | responders use this address to locate the ca<br>Non-Int CCP CA<br>Migration status :<br>Saved Emergency<br>595 BURRARD ST<br>STE 2125 BHTALL<br>VANCOUVER<br>V7X 1J1 | fler: You must add and validate an emerge<br>Complete<br>Service Address | ncy service address for each location | to complete the |         |
|                                        |                                                                                                    |                                                                                                    |                                                                          |                                       |                 |         |

## Verifiëren

Als er geen niet-geïntegreerde Intelligent-locaties meer zijn, is de migratiebanner niet meer zichtbaar bij Calling > PSTN-menu na Stap 7 van Configuraties.

| Overview Getting Started Guide Alerts center | Calling<br>Numbers | Departments | Locations | Call Routing | Features      | PSTN         | Service Settings | Client Settings |             |                         |                    |   |
|----------------------------------------------|--------------------|-------------|-----------|--------------|---------------|--------------|------------------|-----------------|-------------|-------------------------|--------------------|---|
| MONITORING                                   | ٩                  |             |           |              |               |              |                  |                 | `           |                         | Al                 | ~ |
| ~ Troubleshooting                            | Order ID           |             |           |              | Order Date +  |              |                  | Location        | Туре        | Carrier                 | Status             |   |
| Reports                                      | △ 395565           |             |           |              | 07/19/2022 10 | :41:16 AM GM | r                | INT CCP CA      | New Numbers | IntelePeer (ATS integra | ted) • Provisioned |   |
|                                              | △ 395451           |             |           |              | 07/13/2022 01 | :40:26 PM GM | r                | Int CCP 2       | New Numbers | IntelePeer (ATS integra | ted) • Provisioned |   |
| MANAGEMENT                                   | △ 395447           |             |           |              | 07/13/2022 12 | :42:54 PM GM | r                | Int CCP         | New Numbers | IntelePeer (ATS integra | ted) • Provisioned |   |
| 요 Users                                      |                    |             |           |              |               |              |                  |                 |             |                         |                    |   |
| 85 Workspaces                                |                    |             |           |              |               |              |                  |                 |             |                         |                    |   |
| Devices                                      |                    |             |           |              |               |              |                  |                 |             |                         |                    |   |
| Si Apps                                      |                    |             |           |              |               |              |                  |                 |             |                         |                    |   |
| (h) Account                                  |                    |             |           |              |               |              |                  |                 |             |                         |                    |   |
| Organization Settings                        |                    |             |           |              |               |              |                  |                 |             |                         |                    |   |
| SERVICES                                     |                    |             |           |              |               |              |                  |                 |             |                         |                    |   |
| C Updates & Migrations                       |                    |             |           |              |               |              |                  |                 |             |                         |                    |   |
| O Messaging                                  |                    |             |           |              |               |              |                  |                 |             |                         |                    |   |
| Meeting                                      |                    |             |           |              |               |              |                  |                 |             |                         |                    |   |
| %, Calling                                   |                    |             |           |              |               |              |                  |                 |             |                         |                    |   |
| Connected UC                                 |                    |             |           |              |               |              |                  |                 |             |                         |                    |   |
| A BANG                                       |                    |             |           |              |               |              |                  |                 |             |                         |                    |   |
| Atlas_Test_ccpmigration3_AS                  |                    |             |           |              |               |              |                  |                 |             |                         |                    |   |
|                                              |                    |             |           |              |               |              |                  |                 |             |                         |                    |   |

## Problemen oplossen

#### Scenario 1: Het Auditrapport van het aantal heeft fouten

• Bijvoorbeeld, fouten bij Nummers niet beschikbaar bij drager.

| Non-Integrated CCP to Integrated CCP mi | igration                         |                                  |                                 |                           |                           |                 | vidcasť |
|-----------------------------------------|----------------------------------|----------------------------------|---------------------------------|---------------------------|---------------------------|-----------------|---------|
|                                         |                                  | 1<br>Number audit report         | 2<br>Confirmation               | 3<br>Contract Information | (4)<br>Location Migration |                 |         |
|                                         |                                  |                                  |                                 |                           |                           |                 |         |
|                                         | Number audi<br>Generated on 7/21 | t report<br>/2022 at 1:20:09 PM  |                                 |                           | •                         | Re-run report 🗸 |         |
|                                         | How to resolve                   | the errors?                      |                                 |                           |                           | ~               |         |
|                                         | Numbers not ava                  | lable with carrier Numbers not a | vailable in WXC Configuration r | nismatch                  |                           |                 |         |
|                                         | Q. Search num                    | ber, location 😇 Filter           | 2 Numbers                       |                           |                           | 🛆 Export all    |         |
|                                         | Number                           | Location                         | User Assignment                 |                           |                           |                 |         |
|                                         | +14505463487                     | Non INT CCP CA                   | Unassigned                      |                           |                           |                 |         |
|                                         | +14505463497                     | Non INT CCP CA                   | Unassigned                      |                           |                           |                 |         |
|                                         |                                  |                                  |                                 |                           |                           |                 |         |
|                                         |                                  |                                  |                                 |                           |                           |                 |         |
|                                         |                                  |                                  |                                 |                           |                           |                 |         |
|                                         |                                  |                                  |                                 |                           |                           |                 |         |
|                                         |                                  |                                  |                                 |                           |                           |                 |         |
|                                         |                                  |                                  |                                 |                           |                           |                 |         |

• De fouten moeten worden opgelost met de instructies op de uitvouwbare hoe de fouten op te lossen? drop-down in de pagina van het Auditrapport van het Aantal.

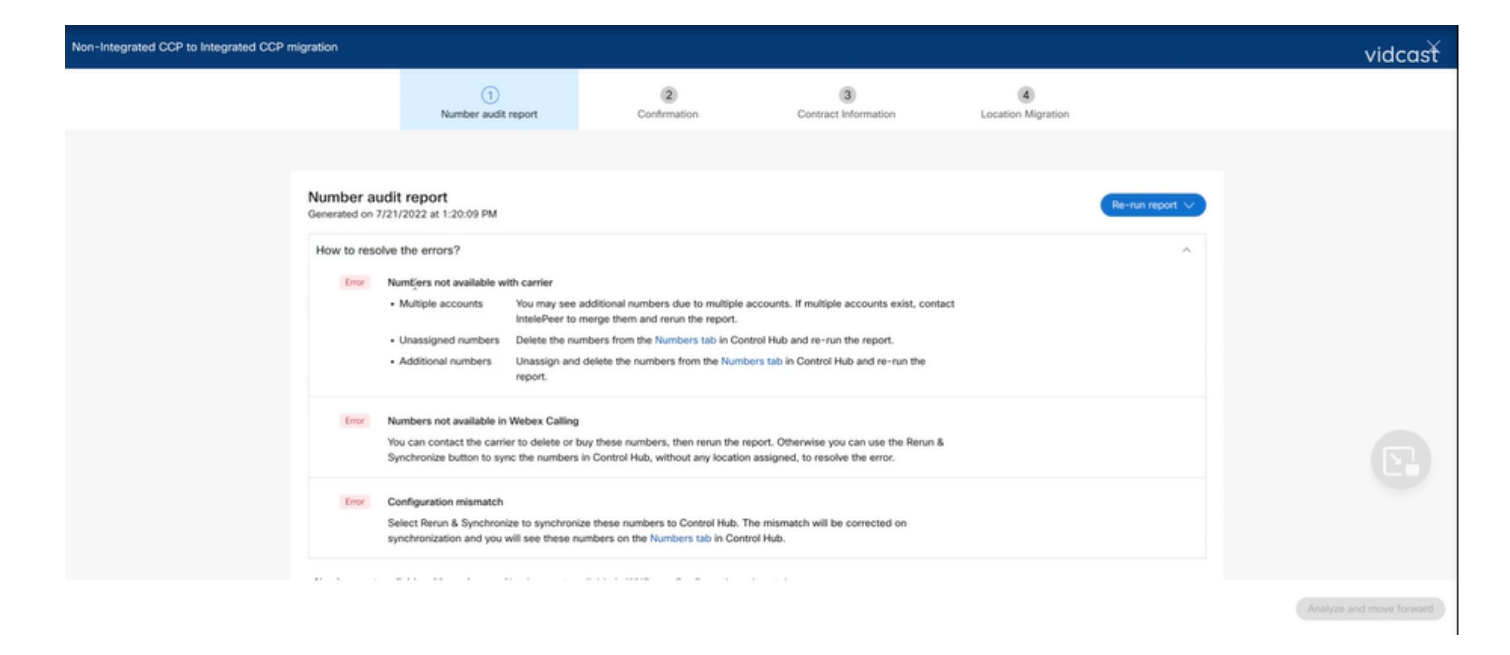

• Nadat de fouten zijn opgelost, voert u de knop Herhaling en sync uit.

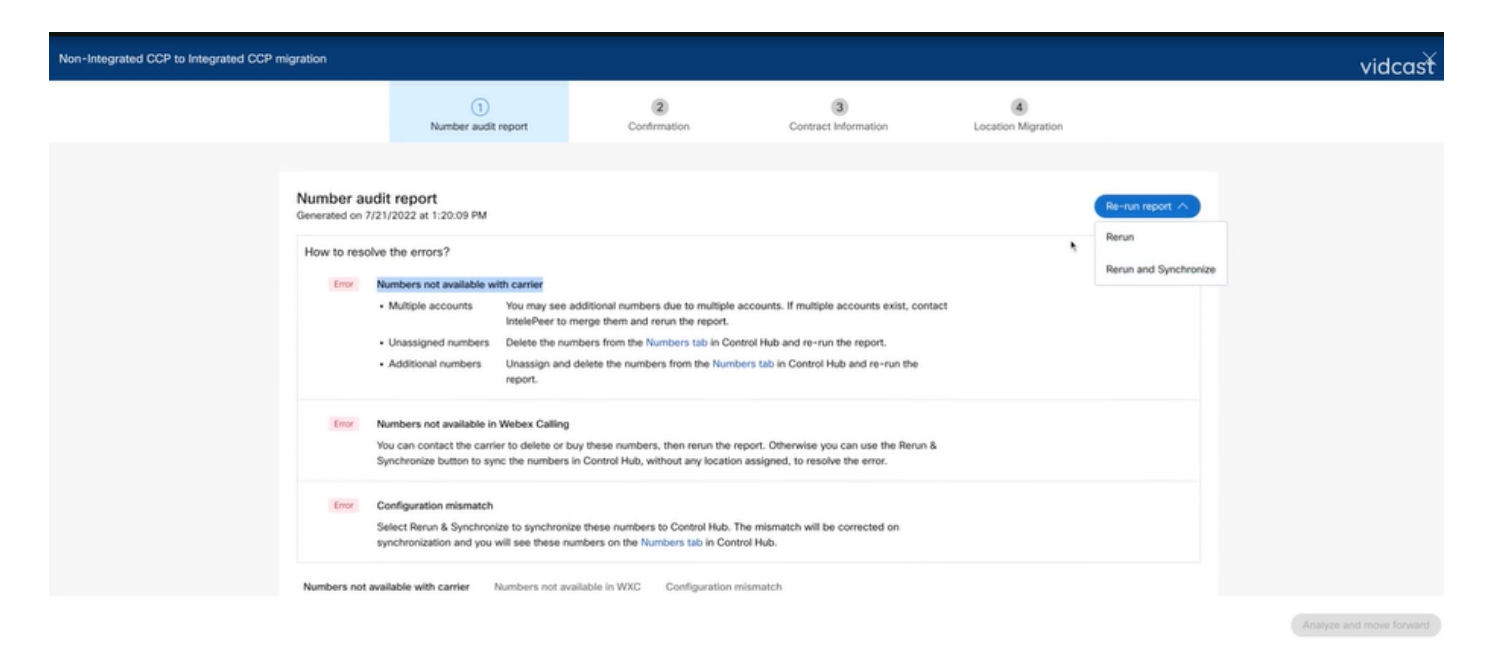

• Hierdoor kan de knop analyseren en vooruit gaan met het migratieproces.

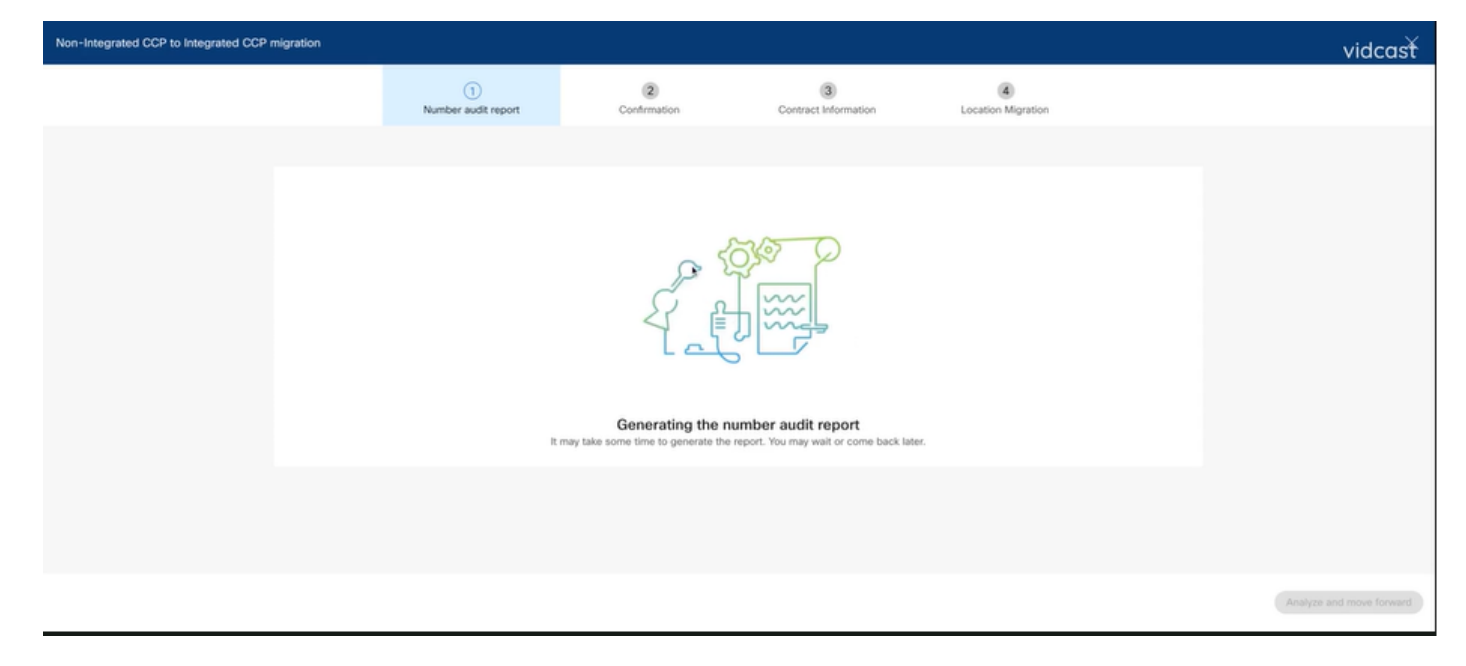

| Non-Integrated CCP to Integrated CCP | migration                        |                                   |                                 |                                     |                           |                 | vidcasť                  |
|--------------------------------------|----------------------------------|-----------------------------------|---------------------------------|-------------------------------------|---------------------------|-----------------|--------------------------|
|                                      |                                  | 1<br>Number audit report          | (2)<br>Confirmation             | 3<br>Contract Information           | (4)<br>Location Migration |                 |                          |
|                                      |                                  |                                   |                                 |                                     |                           |                 |                          |
|                                      | Number audi<br>Generated on 7/21 | t report<br>1/2022 at 1:27:14 PM  |                                 |                                     |                           | Re-run report 🗸 |                          |
|                                      | How to resolve                   | the errors?                       |                                 |                                     |                           | ~               |                          |
|                                      | Numbers not ava                  | ilable with carrier Numbers not a | vailable in WXC Configuration m | hismatch                            |                           |                 |                          |
|                                      |                                  |                                   | ĥ                               | 1                                   |                           |                 |                          |
|                                      |                                  |                                   | J.                              |                                     |                           |                 |                          |
|                                      |                                  |                                   | No<br>Yay! No numbers have      | errors<br>a configuration mismatch. |                           |                 |                          |
|                                      |                                  |                                   |                                 |                                     |                           |                 |                          |
|                                      |                                  |                                   |                                 |                                     |                           |                 | Analyze and move forward |

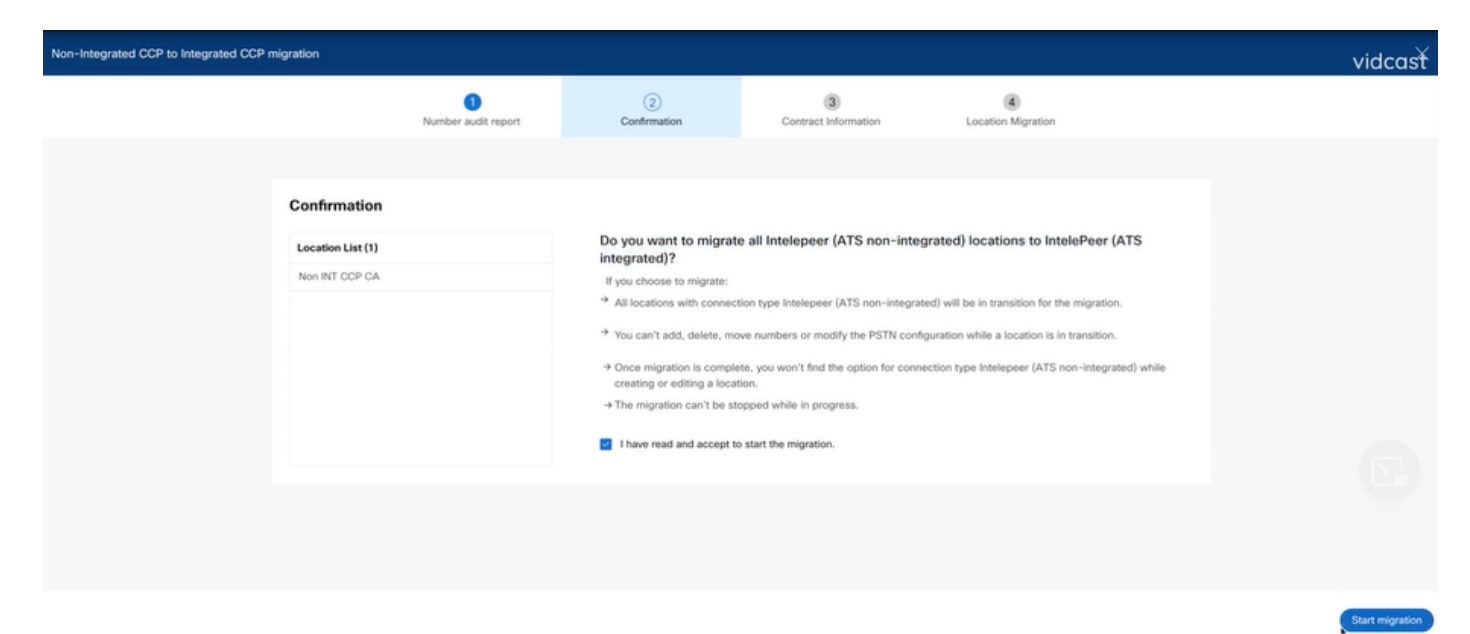

Als er nog fouten bestaan in het Number Audit Report, moet u het probleem opnieuw genereren en een HAR-bestand maken.

Neem contact op met Cisco TAC en specificeer het HAR-bestand voor review.

## Scenario 2: Alle locaties zijn niet volledig gemigreerd

- In dit geval wordt ervan uitgegaan dat het migratieproces zich in een wachtende staat bevindt, en worden alle niet-geïntegreerde locaties aangeduid als in transitie.
- U kunt de PSTN-configuraties voor deze locaties niet bewerken; er kunnen geen nummers worden toegevoegd, verplaatst of verwijderd die aan deze locaties zijn gekoppeld.

| Overview     Getting Started Guide     Alerts center | Calling Numbers Locations Call Routing Features PSTN Service Sett | Non INT CCP CA// ×     Canada     Location ID: 5fab 1efd-9091-449c-85d4-b8326b905b38®                                                                                                    |
|------------------------------------------------------|-------------------------------------------------------------------|----------------------------------------------------------------------------------------------------|
| MONITORING                                           | O Sauch                                                           | You can't modify PSTN configurations or add/delete/move numbers in this location while in transition.                                                                                                    |
| all Analytics                                        | Q atarch                                                          | Overview                                                                                                    |
| ~ Troubleshooting                                    | Location   Routing Prefix                                         | Main Number                                                                                                    |
| Reports                                              | INT CCP 🛆                                                         | Ôtou will not be able to make or receive calls until this number is added                                                                                                    |
| MANAGEMENT                                           | INT CCP CA 🛆                                                      | PSTN Connection Cloud Connected PSTN - IntelePeer (ATS integrated):                                                                                                    |
| 요 Users                                              | Non INT CCP CA 🛆                                                  | Status In-Transition                                                                                                    |
| 45 Workspaces                                        |                                                                   | Emergency Calling                                                                                                    |
| Devices                                              |                                                                   | Emergency Callback Number 🛞 Location main number 🗦                                                                                                    |
| 88 Apps                                              |                                                                   | Emergency Location Identifier                                                                                                    |
| C Account                                            |                                                                   | Constant of the second second s |
| Organization Settings                                |                                                                   | Emergency Gail Notrication Off >                                                                                                    |
| SERVICES                                             |                                                                   | Enhanced Emergency Calling 🛆 0# >                                                                                                    |
| C Updates & Migrations                               |                                                                   |                                                                                                    |
| O Messaging                                          |                                                                   | Call Settings                                                                                                    |
| % Calling                                            |                                                                   | Scheduling >                                                                                                    |
| Connected UC                                         |                                                                   | Voicemail >                                                                                                    |
| Atlas_Test_Migration_CCP_CA<br>_1                    |                                                                   | Voice Portal >                                                                                                    |

 De migratie moet worden voortgezet per configuratie stap 1 - 7 voor alle niet-geïntegreerde locaties in transitie, zodat de migratiebanner niet meer zichtbaar is in het Calling > PSTN menu na stap 7 van configuraties.

## Scenario 3: Fout in controleverslag van het nummer

• Nadat het controleverslag over het migratienummer is gestart, wordt een foutmelding bij het genereren van het rapport weergegeven.

| Overview     Getting Started Guide     Alerts center | Calling<br>Numbers Locations     | Call Routing Features    | s <b>PSTN</b> S       | ervice Settings  | Client Settings |             |                             |             |   |
|------------------------------------------------------|----------------------------------|--------------------------|-----------------------|------------------|-----------------|-------------|-----------------------------|-------------|---|
| al Analytics                                         | Non-integrated to Integrated CCI | P migration ③ Action req | uired to complete mig | ration. Continue |                 |             |                             |             |   |
| ~ Troubleshooting                                    | Q                                |                          |                       |                  |                 |             | Al                          |             | × |
|                                                      | Order ID                         |                          | Order Date +          |                  | Location        | Туре        | Carrier                     | Status      |   |
| MANAGEMENT                                           | 395669                           |                          | 07/21/2022 11:43:2    | 24 AM GMT        | INT CCP CA      | ESA         | IntelePeer (ATS integrated) | Pending     |   |
| 음 Users                                              | 395667                           |                          | 07/21/2022 11:40:1    | 12 AM GMT        | INT CCP CA      | New Numbers | IntelePeer (ATS integrated) | Provisioned |   |
| 85 Workspaces                                        |                                  |                          |                       |                  |                 |             |                             |             |   |
| Devices                                              |                                  |                          |                       |                  |                 |             |                             |             |   |
| 88 Apps                                              |                                  |                          |                       |                  |                 |             |                             |             |   |
| (h) Account                                          |                                  |                          |                       |                  |                 |             |                             |             |   |
| Organization Settings                                |                                  |                          |                       |                  |                 |             |                             |             |   |
| SERVICES                                             |                                  |                          |                       |                  |                 |             |                             |             |   |
| C Updates & Migrations                               |                                  |                          |                       |                  |                 |             |                             |             |   |
| O Messaging                                          |                                  |                          |                       |                  |                 |             |                             |             |   |
| %, Calling                                           |                                  |                          |                       |                  |                 |             |                             |             |   |
| Connected UC                                         |                                  |                          |                       |                  |                 |             |                             |             |   |
| Atlas_Test_Migration_CCP_CA                          |                                  |                          |                       |                  |                 |             |                             |             |   |

• Selecteer de knop **Opnieuw proberen** om het proces voor het invoeren van het nummer en het controlerapport te starten. Maar dit faalt ook met Fout terwijl het produceren van het rapport.

| Overview Getting Started Guide Alerts center | Calling<br>Numbers                                                                                  | Locations         | Call Routing            | Features      | PSTN            | Service Settings    | s Client Settings         |                         |                             |             |         |
|----------------------------------------------|----------------------------------------------------------------------------------------------------|-------------------|-------------------------|---------------|-----------------|---------------------|---------------------------|-------------------------|-----------------------------|-------------|---------|
| MONITORING                                   |                                                                                                    |                   |                         |               |                 |                     |                           |                         |                             |             |         |
| al Analytics                                 | Non-integrate                                                                                       | d to Integrated 0 | CIP migration ①         | Action requir | red to complete | migration. Continue | •                         |                         |                             |             |         |
| ~ Troubleshooting                            | Q                                                                                                   |                   |                         |               |                 |                     |                           |                         | All                         |             | ~       |
| Reports                                      |                                                                                                    |                   |                         |               |                 |                     |                           |                         |                             |             |         |
|                                              | Order ID                                                                                            |                   |                         | (             | Order Date a    |                     | Location                  | Туре                    | Carrier                     | Status      |         |
| MANAGEMENT                                   | 395669                                                                                              |                   |                         | (             | 07/21/2022 11:  | :43:24 AM GMT       | INT CCP CA                | ESA                     | IntelePeer (ATS integrated) | Pending     |         |
| 음 Users                                      | 395667                                                                                              |                   |                         | (             | 07/21/2022 11:  | :40:12 AM GMT       | INT CCP CA                | New Numbers             | IntelePeer (ATS integrated) | Provisioned |         |
| db Workspaces                                |                                                                                                    |                   |                         |               |                 |                     |                           |                         |                             |             |         |
| 22 Apos                                      |                                                                                                    |                   |                         |               |                 |                     |                           |                         |                             |             |         |
| In Account                                   |                                                                                                    |                   |                         |               |                 |                     |                           |                         |                             |             |         |
| Organization Settings                        |                                                                                                    |                   |                         |               |                 |                     |                           |                         |                             |             |         |
| SERVICES                                     |                                                                                                    |                   |                         |               |                 |                     |                           |                         |                             |             |         |
| C Updates & Migrations                       |                                                                                                    |                   |                         |               |                 |                     |                           |                         |                             |             |         |
| O Messaging                                  |                                                                                                    |                   |                         |               |                 |                     |                           |                         |                             |             |         |
| % Calling                                    |                                                                                                    |                   |                         |               |                 |                     |                           |                         |                             |             |         |
| Connected UC                                 |                                                                                                    |                   |                         |               |                 |                     |                           |                         |                             |             |         |
| Atlas_Test_Migration_CCP_CA                  |                                                                                                    |                   |                         |               |                 |                     |                           |                         |                             |             |         |
|                                              |                                                                                                    |                   |                         |               |                 |                     |                           |                         |                             |             |         |
| Non-Integrated CCP to Integrated CC          | CP migration                                                                                        |                   |                         |               |                 |                     |                           |                         |                             |             | vidcasť |
|                                              |                                                                                                    |                   | 1<br>Number audit repor | τ             | Confirm         | ation               | 3<br>Contract Information | 4<br>Location Migration |                             |             |         |
|                                              |                                                                                                    |                   |                         |               |                 |                     |                           |                         |                             |             |         |
|                                              |                                                                                                    |                   |                         |               |                 |                     |                           |                         |                             |             |         |
|                                              | Error while generating the report<br>We encountered an error. You may try again or contact support. |                   |                         |               |                 |                     |                           |                         |                             |             |         |
|                                              |                                                                                                    |                   |                         |               |                 | Try Again           |                           |                         |                             |             |         |
|                                              |                                                                                                    |                   |                         |               |                 |                     |                           |                         |                             |             |         |
|                                              |                                                                                                    |                   |                         |               |                 |                     |                           |                         |                             |             |         |

In dit geval, ontspant u het probleem en maakt u een HAR-bestand. Neem contact op met Cisco TAC en specificeer het HAR-bestand voor review.

Hier is de link met informatie om een HAR-bestand te verkrijgen voor een gereproduceerd probleem:

https://help.webex.com/en-us/WBX9000028670/How-Do-I-Generate-a-HAR-File-for-Troubleshooting-Browser-Issues

Schakel de HAR-overtrek per instructies in link in, ontspeel kwestie na probleem opnieuw, **sla** HAR-bestand op.

#### Over deze vertaling

Cisco heeft dit document vertaald via een combinatie van machine- en menselijke technologie om onze gebruikers wereldwijd ondersteuningscontent te bieden in hun eigen taal. Houd er rekening mee dat zelfs de beste machinevertaling niet net zo nauwkeurig is als die van een professionele vertaler. Cisco Systems, Inc. is niet aansprakelijk voor de nauwkeurigheid van deze vertalingen en raadt aan altijd het oorspronkelijke Engelstalige document (link) te raadplegen.